## MANUAL OLIMPÍADA OCLEP/OFL – 3ª SCT – DEMAR/2014

| 1. | Registro na 3ª SCT – DEMAR           | 2 |
|----|--------------------------------------|---|
| 2. | Inscrição nas Olímpiadas (OCLEP/OFL) | 3 |
| 3. | Cadastro de Instituição              | 4 |
| 4. | Manutenção das Instituições          | 5 |
| 5. | Inscrição de Alunos                  | 6 |
| 6. | Manutenção de Alunos                 | 7 |

#### **REGISTRO NA 3ª SCT – DEMAR**

Acessar a página do evento através do link (<u>http://www.sct.eel.usp.br</u>) e clicar no link *Criar uma nova conta* e preencher os dados na página que ira abrir.

| Email *                                                                                                    |
|----------------------------------------------------------------------------------------------------|
| Senha *                                                                                                    |
| ···» <u>Criar nova conta</u><br>···» <u>Recuperar senha</u>                                                                                                    |
| ENTRAR                                                                                                    |
| ENTRAR                                                                                                    |
| Você não está logado.                                                                                                    |
| Eu tenho um cadastro Eu quero criar um cadastro                                                                                                    |
| Email *                                                                                                    |
| Um email válido. Todos os emails do sistema são enviados para este endereço. O email não é visível para o público e ser<br>usado apenas se você precisar recuperar a sua senha ou desejar receber notícias ou notificações por email. |
| Confirmar endereço de e-mail *                                                                                                    |
| Por favor, redigite o seu endereço de email para confirmar que está correto.                                                                                                    |
| Nome *                                                                                                    |
| Sobrenome *                                                                                                    |
| CRIAR NOVA CONTA                                                                                                    |

Após realizar o cadastro será envio um e-mail com o login e a senha para acessar o sistema do evento. Para executar o login entrar com o seu e-mail e senha que foi enviada.

### INSCRIÇÃO NAS OLÍMPIADAS (OCLEP/OFL)

Depois de realizado o login na página do evento aparecerá um menu de usuário do lado direito superior da página.

Para se inscrever em um das olimpíadas (OCLEP ou OFL) primeiro você deve acessar o link Evento e depois clicar em um dos links das Olimpíadas.

| MENU DO USUÁRIO                             | EVENTOS                                                                                     |  |  |  |  |  |
|---------------------------------------------|---------------------------------------------------------------------------------------------|--|--|--|--|--|
| Eventos                                     | 8ª Olimpíada de Física de Lorena<br>4ª Olimpíada de Ciências de Lorena das Escolas Públicas |  |  |  |  |  |
| I SEC/PPGPE                                 | 1º Simpósio de Ensino de Ciências<br>SCT 2014                                               |  |  |  |  |  |
| Olimpíadas OCLEP/OFL                        |                                                                                             |  |  |  |  |  |
| Minha conta                                 |                                                                                             |  |  |  |  |  |
| Sair                                        |                                                                                             |  |  |  |  |  |
| Inscrição:                                  |                                                                                             |  |  |  |  |  |
| Esta inscrição é para: *<br>- SELECIONE - ▼ |                                                                                             |  |  |  |  |  |
| CPF *                                       |                                                                                             |  |  |  |  |  |
| CEP                                         |                                                                                             |  |  |  |  |  |
| Logradouro                                  |                                                                                             |  |  |  |  |  |
| Digite o logradouro e número. Ex: Av. Be    | Digite o logradouro e número. Ex: Av. Beira Mar, 547.                                       |  |  |  |  |  |
| Complemento                                 | Bairro                                                                                      |  |  |  |  |  |
| Cidade                                      | Estado<br>T                                                                                 |  |  |  |  |  |
| Telefone *                                  |                                                                                             |  |  |  |  |  |

SALVAR INSCRIÇÃO Cancelar

#### CADASTRO DE INSTITUIÇÃO

Para cadastrar uma Instituição acesse o menu Olimpíadas OCLEP/OFL -> Cadastrar Instituição. Preencha os dados para cadastrar a instituição, caso a sua instituição já esteja cadastrada será dado um aviso e você poderá seleciona-la no cadastro de alunos. OBS: sem cadastrar a instituição não é possível inscrever o aluno na Olimpíada.

MENU DO USUÁRIO

## CRIAR CADASTRO DE INSTITUIÇÃO

| Início                | Tipo de Instituição *<br>vública          |              |   |
|-----------------------|-------------------------------------------|--------------|---|
| Eventos               | Privada Nome da Instituição *             |              |   |
| I SEC/PPGPE           |                                           |              |   |
| Olimpíadas OCLEP/OFL  | Diretor *                                 |              |   |
| Cadastrar Instituição | Endereço                                  |              |   |
| Minhas Instituições   | СЕР                                       |              |   |
| Cadastrar Alunos 4ª   |                                           |              |   |
| OCLEP                 | Logradouro *                              |              |   |
| Meus Alunos 4ª OCLEP  | Digite o logradouro e número. Ex: Av. Bei | ra Mar, 547. |   |
| Cadastrar Alunos 8ª   | Complemento                               | Bairro       |   |
| OFL                   |                                           |              |   |
| Meus Alunos 8ª OFL    | Cidado *                                  | Ectado *     |   |
| Minha conta           |                                           |              | ] |
| Sair                  | Telefone *                                |              |   |
|                       | Ex. (99) 9999-9999                        |              |   |
|                       | Fax                                       |              |   |
|                       | Ex.: (99) 9999-9999                       |              |   |
|                       | SALVAR PRÉ-VISUALIZAR                     |              |   |

#### MANUTENÇÃO DE INSTITUIÇÃO

Para editar as suas Instituições cadastradas acesse o menu Olimpíadas OCLEP/OFL -> Minhas Instituições. Serão listadas todas as instituições cadastradas por você. Você pode editar o cadastra ou excluir. OBS.: Se a sua instituição estiver sendo usado por alguma inscrição de aluno não será permitido exclui-la.

| MENU DO USUÁRIO       |
|-----------------------|
| Início                |
| Eventos               |
| I SEC/PPGPE           |
| Olimpíadas OCLEP/OFL  |
| Cadastrar Instituição |
| Minhas Instituições   |
| Cadastrar Alunos 4ª   |
| OCLEP                 |
| Meus Alunos 4ª OCLEP  |
| Cadastrar Alunos 8ª   |
| OFL                   |
| Meus Alunos 8ª OFL    |
| Minha conta           |
| Sair                  |

### MINHAS INSTITUIÇÕES CADASTRADAS

| Instituição     | Diretor                                | Opções        |        |
|-----------------|----------------------------------------|---------------|--------|
| XXXXXXXXXXXXXXX | XXXXXXXXXXXXXXXXXXXXXXXXXXXXXXXXXXXXXX | <u>Editar</u> | Apagar |

#### INSCRIÇÃO DE ALUNOS

Para inscrever os alunos nas Olimpíadas acesse o menu Olimpíadas OCLEP/OFL e escolha uma das Olimpíadas: Cadastrar Alunos 4ª OCLEP ou Cadastrar Alunos 8ª OFL. Preencha os dados para cadastrar o aluno, caso o aluno já esteja cadastrado será dado um aviso.

# CRIAR INSCRIÇÃO DE ALUNOS OFL

| Início                | Instituição *            |
|-----------------------|--------------------------|
| Eventos               | - SELECIONE UM VALOR - V |
| I SEC/PPGPE           | Nome do Aluno *          |
| Olimpíadas OCLEP/OFL  | Documento *              |
| Cadastrar Instituição |                          |
| Minhas Instituições   | Série *                  |
| Cadastrar Alunos 4ª   | - SELECIONE UM VALOR - 🔻 |
| OCLEP                 | SALVAR PRÉ-VISUALIZAR    |
| Meus Alunos 4ª OCLEP  |                          |
| Cadastrar Alunos 8ª   |                          |
| OFL                   |                          |
| Meus Alunos 8ª OFL    |                          |
| Minha conta           |                          |

Sair

MENU DO USUÁRIO

#### MANUTENÇÃO DE ALUNOS

Para editar os seus alunos inscritos acesse o menu Olimpíadas OCLEP/OFL e escolha uma das Olimpíadas: Meus Alunos 4ª OCLEP ou Meus Alunos 8ª OFL. Serão listados todos os alunos inscritos por você. Você pode editar o cadastra ou excluir.

| MENU DO USUÁRIO       |  |  |  |
|-----------------------|--|--|--|
| Início                |  |  |  |
| Eventos               |  |  |  |
| I SEC/PPGPE           |  |  |  |
| Olimpíadas OCLEP/OFL  |  |  |  |
| Cadastrar Instituição |  |  |  |
| Minhas Instituições   |  |  |  |
| Cadastrar Alunos 4ª   |  |  |  |
| OCLEP                 |  |  |  |
| Meus Alunos 4ª OCLEP  |  |  |  |
| Cadastrar Alunos 8ª   |  |  |  |
| OFL                   |  |  |  |
| Meus Alunos 8ª OFL    |  |  |  |
| Minha conta           |  |  |  |

Sair

#### MEUS ALUNOS INSCRITOS 8ª OFL

| Aluno        | Documento | Série    | Instituição    | Opções        |               |
|--------------|-----------|----------|----------------|---------------|---------------|
| XXXXXXXXXXXX | ****      | 1ª Série | XXXXXXXXXXXXXX | <u>Editar</u> | <u>Apagar</u> |